## SOMMARIO

| 1        | Anagrafica                                       | 2        |
|----------|--------------------------------------------------|----------|
|          | 1.1 Banche                                       | 2        |
|          | 1.2 Gestione Rapporti                            | 2        |
|          | 1.3 Elenco Causali ACBI                          | <u>3</u> |
|          | 1.4 Clienti                                      | <u>3</u> |
| 2        | Informativa                                      | 5        |
|          | 2.1 Movimenti Banca                              | <u>5</u> |
|          | 2.2 Saldi Banca Contabili                        | 8        |
|          | 2.3 Strutture Libere                             | 9        |
|          | 2.4 Ricerca ABI/CAB                              | 0        |
| <u>3</u> | Deleghe F24                                      | 2        |
|          | 3.1 Inserimento Manuale Deleghe F241             | 2        |
|          | 3.2 Gestione Disposizione F24 (Esiti e Revoche)1 | 7        |
| 4        | Distinte                                         | 2        |
|          | 4.1 Creazione Distinte                           | 2        |
|          | 4.2 Elenco Distinte da Inviare                   | 3        |
|          | 4.3 Elenco Distinte Inviate                      | 6        |
| 5        | Utilità                                          | 3        |
|          | 5.1 Ripristina Distinte                          | 8        |
| 6        | Funzioni Utente                                  | 9        |
|          | 6.1 Cambio Password Accesso                      | 9        |
|          | 6.2 Cambio Password Dispositiva 2                | 9        |
|          | 6.3 Info Login                                   | 9        |

## 1 Anagrafica

All'interno di questo menù sono presenti le funzioni per inserire i dati relativi alle Aziende gestite, agli Istituti di Credito, ai rapporti intrattenuti dall l'Utente, cui sono associati le Condizioni. E' possibile, inoltre, consultare l'elenco delle Operazioni ABI ed inserire le informazioni relative ai Clienti, Fornitori e Dipendenti che l'Utente intende gestire con l'applicativo Web. Infine, viene data la possibilità di importare da un gestionale di contabilità le anagrafiche Clienti/Fornitori/Dipendenti, evitando così un tedioso inserimento di dati.

## 1.1 Banche

Selezionando la voce **Banche** compare l'elenco delle **Banche** (Fig. 1.1.1.a.) con cui l'Utente intrattiene rapporti di C/C ed il corrispondente codice **ABI**.

|        |            | <u>Aiulo?</u> |
|--------|------------|---------------|
| Elenco | Banche     |               |
| ABI    | Nome banca |               |
| 11111  | BANCA 1    |               |
| 22222  | BANCA 2    |               |

Fig. 1.1.1.a. Anagrafica **Banche**: elenco delle **Banche** gestite.

## 1.2 Gestione Rapporti

In **Gestione Rapporti** (Fig. 1.2.1.a.) è visualizzato l'**Elenco Rapporti** per ognuno dei quali sono mostrati, l'**Intestatario** del conto, l'**ABI**, il **CAB**, la **Descrizione**, il **Tipo** di conto, il **CIN**, le **Coordinate BBAN** (composte ABI, CAB, CIN e Numero conto), e la **Divisa**.

| Elenco Rapporti |       |       |              |              |          |                         |     |  |  |  |  |
|-----------------|-------|-------|--------------|--------------|----------|-------------------------|-----|--|--|--|--|
| Intestatario    | ABI   | CAB   | Conto        | Descrizione  | Tipo CIN | Coordinate BBAN         | Div |  |  |  |  |
| Azienda 1       | 11111 | 22222 | 000000123456 | <u>Conto</u> | CC P     | P1111122222000000123456 | EUR |  |  |  |  |
| Azienda 1       | 33333 | 44444 | 000000654321 | <u>Conto</u> | сс т     | T3333344444000000654321 | EUR |  |  |  |  |

Fig. 1.2.1.a. Anagrafica Gestione Rapporti: elenco dei conti gestiti.

Utilizzando il link **Descrizione**, si accede ad una ulteriore funzione che permette la visualizzazione del dettaglio del conto (Fig. 1.2.1.b.).

E' inoltre possibile modificare il campo **Descrizione** (i campi **Sportello**, **Intestatario**, **Tipo rapporto**, **N. rapporto** e **Divisa** non sono editabili).

Per attivare la variazione cliccare su **Modifica**. Il pulsante **Descrizione Default**, imposta come descrizione il numero del conto.

| Gestione Rapporto |  |
|-------------------|--|
| Sportello:        |  |
| Intestatario:     |  |
| Tipo rapporto:    |  |
| N. rapporto:      |  |
| Divisa:           |  |
| Descrizione:      |  |

Fig. 1.2.1.b. Gestione rapporto: visualizza il dettaglio del conto e consente la modifica della descrizione.

## 1.3 Elenco Causali ACBI

Scegliendo questa voce del menù **Anagrafica** sono elencate tutte le operazioni Abi con il corrispondente codice operazione.

## 1.4 Clienti

Nella pagina **Clienti** è necessario selezionare un **Intestatario** per visualizzarne l'elenco o inserire i nuovi clienti ad esso legati (Fig. 1.4.1.a.). Durante l'inserimento dei dati, supportato dalla segnalazione di campi obbligatori e facoltativi, è necessario specificare anche il codice identificativo del cliente e il modo tramite il quale solitamente sono regolati i rapporti (**Disposizione di default**). Questa operazione risulta molto utile per la successiva corretta compilazione delle disposizioni.

| Intestatario                                     | AZIENDA 1 👤             |                |                          |                         |  |  |  |  |  |  |
|--------------------------------------------------|-------------------------|----------------|--------------------------|-------------------------|--|--|--|--|--|--|
| Inserisci nuovo cli                              | ienti <u>Stampa Pdf</u> | Clienti p      | oer pag: <u>10 20 50</u> | <u>100</u> <u>Aiuto</u> |  |  |  |  |  |  |
| <u>A-B-C-D-E-G-H-I-L-M-N-O-P-Q-R-S-T-U-V-Z-#</u> |                         |                |                          |                         |  |  |  |  |  |  |
| Elenco clienti                                   |                         |                |                          |                         |  |  |  |  |  |  |
| Codice cliente                                   | Ragione sociale         | Comune / Prov. | Banca                    | Disposizione Default    |  |  |  |  |  |  |
| 1                                                | CLIENTE 1               | ккккк          | BANCA 1                  | Ri.Ba.                  |  |  |  |  |  |  |
| 2                                                | CLIENTE 2               | zzzz           | BANCA 2                  | Ri.Ba.                  |  |  |  |  |  |  |

Fig. 1.4.1.a. Angrafica Clienti: per inserire un nuovo cliente scegliere Inserisci nuovo e consultare Aiuto?.

Nella parte superiore della maschera sono riportate le **Lettere dell'alfabeto**, cliccando su una di queste si visualizza la lista dei **Clienti** per la lettera selezionata precedentemente.

Utilizzando il link **Stampa Pdf** si ottiene una stampa in formato pdf della rubrica clienti in cui sono presenti i seguenti dati (Fig. 1.4.1.b.):

- la Banca proponente;
- l'Intestatario;
- la Ragione sociale del cliente;
- il Codice fiscale o la Partita IVA;
- l'Indirizzo, la Città, il CAP e la Provincia del cliente;
- il Codice cliente;
- la Disposizione che, di norma, regola i rapporti di incasso con il cliente;
- la Descrizione della Banca del cliente;
- i codici ABI e Cab e il Numero conto del cliente.
- la Descrizione Ri.Ba;

- gli Esiti Ri.Ba; - lo Stato avviso Ri.Ba; - gli Esiti R.I.D; - il Tipo incasso R.I.D; - il Flag storno R.I.D. BANCA PROPONENTE: 11111-BANCA SPA

Rubrica indirizzi clienti

Intestatario: 1

| Ragione sociale | Codice fiscale    | Partita IVA  | Indirizzo |                   | Comune |
|-----------------|-------------------|--------------|-----------|-------------------|--------|
|                 | Codice cliente    | Disposizione |           | Descrizione Banca |        |
|                 | Descrizione Ri.Ba | ì.           | Esi       | ti Ri.Ba.         | 1      |
|                 | Esiti R.I.D.      |              | Tip       | o incasso R.I.D.  | 1      |

AAA

Fig. 1.4.1.b. Sezione Stampa rubrica clienti.

## 2 Informativa

Comprende la parte dell'applicativo in cui sono contenute tutte le informazioni derivanti dai rapporti di conto corrente intrattenuti. Il menù principale riepiloga tutte le tipologie di movimenti, nel caso in cui non siano state fatte selezioni nella parte alta della maschera, per esempio: Intestatario, Banca, Tipo conto, Conto.

Le informative disponibili sono i Movimenti Banca ricevuti, i Movimenti Portafoglio, i Saldi Banca, i Saldi Portafoglio, l'Estratto Conto, gli Esiti Ri.Ba.-R.I.D.-M.Av., gli Esiti Distinte, gli Esiti Bollettino Bancario, gli Esiti Stipendi, gli Esiti Bonifici/Pagamenti, i Cambi Divise, le Strutture Libere, la Ricerca ABI/CAB, la Verifica Piazzatura Distinta C.B.I., e i Conti Pratica.

## 2.1 Movimenti Banca

Questa pagina è costituita dalla movimentazione riferita ad operazioni intervenute sui rapporti di conto corrente accesi presso le banche dall'azienda (Fig. 2.1.1.a.).

| <u>Filtri</u> <u>Resetta filtr</u> | I <u>tri Resetta filtri</u> <u>Stampa Pdf</u> Movimenti per pagina: <u>10 20 50 100</u> |          |                 |          |            |         |                |  |  |  |  |
|------------------------------------|-----------------------------------------------------------------------------------------|----------|-----------------|----------|------------|---------|----------------|--|--|--|--|
| Movimenti banca                    |                                                                                         |          |                 |          |            |         |                |  |  |  |  |
| Intestatario                       | ART   CAR                                                                               | Conto    | nperazione      | Valuta   | Importo    | Causale | Nescrizione    |  |  |  |  |
| AZIENDA 1                          | 12345678910000                                                                          | 00123456 | <u>11/04/02</u> | 11/04/02 | -90,00 EUR | 13      | <u>NS. ASS</u> |  |  |  |  |
| AZIENDA 2                          | 54321198760000                                                                          | 00123456 | <u>11/04/02</u> | 11/04/02 | 125,00 EUR | 02      | VERSAM         |  |  |  |  |

Fig. 2.1.1.a. Elenco Movimenti Banca. Il dettaglio del movimento si ottiene cliccando sulla data.

I singoli movimenti sono organizzati in un elenco comprendente 10-20-50-100 righe (a scelta dell'utente), ordinate per data movimento decrescente. Per scorrere l'elenco scegliere i pulsanti **Precedenti** e **Successivi**.

La visualizzazione completa della pagina a schermo intero, se si utilizza il browser Internet Explorer, si ottiene scegliendo F11 della tastiera. Per ogni movimento sono indicati l'Intestatario, ABI e CAB della Banca, il Conto che riporta lo pseudonimo eventualmente assegnato dal cliente accedendo al menù Gestione Rapporti (vedi § 3.1.3), di default coincide con il numero del conto (al passaggio del mouse compare il nome originale del conto), la data Operazione, la Valuta, l'Importo, la Causale e la Descrizione del movimento.

Nella colonna Intestatario sono presenti due frecce per l'ordinamento, su base alfabetica, in modo crescente o decrescente. Lo stesso tipo di ordinamento è possibile anche per data Operazione, Valuta e Importo e Casuale.

Se l'utente ha scelto di visualizzare un singolo conto la pagina dei movimenti banca sarà completata da un sezione riportante i dati identificativi del conto selezionato (Fig. 2.2.1.b.).

Le informazioni presenti in questa sezione sono le seguenti:

- l'Intestatario del conto;
- la **Banca**;
- la **Filiale**;
- il numero C/C;
- la Divisa ;
- il Saldo iniziale;
- il Saldo finale.
- I dati relativi ai movimenti visualizzati sono:
- la data Operazione;
- la **Valuta**;
- l'Importo;
- la Causale;
- la **Descrizione** del movimento.

| <u>Filtri</u> <u>Resetta fil</u> | Itri <u>Stampa Po</u> | <u>Ħ</u>     | M       | ovimenti per pagina: | <u>10 20 50 100</u> <u>Aiuto?</u> |
|----------------------------------|-----------------------|--------------|---------|----------------------|-----------------------------------|
| Intestatario:                    | Azienda :             | 1            |         |                      |                                   |
| Banca:                           | 12345-B               | anca 1       |         |                      |                                   |
| Filiale:                         | 67891-F               | ïliale 1     |         |                      |                                   |
| Conto:                           | CONTO1                |              | Ce      | : 0000               | Div: EUR                          |
| Saldo iniziale                   | <b>al:</b> 01,        | /04/2002: 30 | 00,00   | Saldo finale a       | al: 30/04/2002: 250,55            |
| Movimenti b                      | oanca                 |              |         |                      |                                   |
| Operazione                       | ¥aluta                | Importo      | Causale | Descrizione          |                                   |
| <u>11/04/C2</u>                  | 11/04/02              | 100,00       | 01      | VERS. ASS. S. P      | IAZZA                             |
| <u>10/04/C2</u>                  | 10/04/02              | 125,00       | 06      | ACCREDITI R.I.       | <u>D.</u>                         |

Fig. 2.1.1.b. Visualizzazione dei Movimenti Banca per singolo conto: in alto sono riportati i riferimenti al conto.

Cliccando sulla data Operazione del singolo movimento si apre una finestra con il Dettaglio (Fig. 2.1.1.c.).

| Dettaglio movimento      |                        |
|--------------------------|------------------------|
|                          |                        |
| Intestatario:            | AZIENDA 1              |
| ABI:                     | 12345                  |
| CAB                      | 67891                  |
| N. rapporto              | 00000123456            |
| Pseudonimo,:             | 00000123456            |
| Importo:                 | -90,00                 |
| Divisa:                  | EUR                    |
| Vata operazione:         | 11-04-2002             |
| ¥aluta:                  | 11/04/2002             |
| Progressivo movimento:   | 001                    |
| Causale ABI:             | 13 - PREL, 1/2 ASS, N. |
| Riferimento banca (CRO): | 0560000254300006       |
| Riferimento cliente:     |                        |
| Descrizione,             | NS. ASS N. 122356      |
| Descrizione aggiuntiva   |                        |
| Descrizione estesa       |                        |

Fig. 2.1.1.c. Dettaglio del Movimento Banca.

E' attivo un link per la ricerca dei movimenti. Scegliendo **Filtri** (Fig. 2.1.1.d.) è possibile impostare i criteri in base ai quali eseguire la ricerca. **Resetta Filtro** si utilizza per annullare la ricerca. Gli stessi criteri indicati per il filtro vengono mantenuti se, senza resettarlo, si accede successivamente alla funzione di **Stampa**. Per l'inserimento automatico delle date utilizzare l'icona.

| Filtro movimenti C/C                                          |     |     |    |     |  |  |  |  |
|---------------------------------------------------------------|-----|-----|----|-----|--|--|--|--|
|                                                               | Da: | 129 | A: | 129 |  |  |  |  |
| Data operazione:                                              |     | 31  |    | 31  |  |  |  |  |
| Data valuta: 🛛                                                |     | 31  |    | 31  |  |  |  |  |
| Importo;                                                      |     |     |    |     |  |  |  |  |
| Causale ABI:                                                  |     |     |    |     |  |  |  |  |
| Ordina per: 🛛                                                 | 7   |     | ~  |     |  |  |  |  |
| Raggruppa per: 🛛                                              | -   |     |    |     |  |  |  |  |
| Segno:                                                        | w.  |     |    |     |  |  |  |  |
| La data deve essere inserita nel seguente formato: gg/mm/aaaa |     |     |    |     |  |  |  |  |

Visualizza

Fig. 2.1.1.d. Filtro Movimenti Banca.

Utilizzando il link **Stampa Pdf** si ottiene una stampa in formato pdf dei movimenti filtrati in base ai parametri impostati dall'utente.

Sono visualizzati i seguenti dati (Fig. 2.1.1.e.):

In alto sono indicati la **Banca proponente** il tipo di filtro impostato, l'ordinamento selezionato e il numero di movimenti visualizzati.

- l'Intestatario del conto;

- il codice ABI, il codice CAB e il N. conto e lo Pseudonimo;

- la Data operazione, la Causale ABI e la data Valuta del movimento;

- la **Divisa**;

- l'Importo debito/credito del movimento;

- la Descrizione.

BANCA PROPONENTE: 11111 -BANCA SPA

Lista movimenti banca: Filtro:

| Intestatario   | ABI    | CAB                                                       | N. conto        |              | Pseu    |  |
|----------------|--------|-----------------------------------------------------------|-----------------|--------------|---------|--|
|                | Data   | a op.                                                     | Causale ABI     |              | Valut   |  |
|                |        |                                                           |                 | Descrizione  |         |  |
| Intestatario 1 | 22222  | 44444                                                     | ContoCanc011    | ContoCane011 |         |  |
|                | 25/11  | /2004                                                     | 48 - ORDINE E C | ONTO         | 11/05/2 |  |
|                | INCASS | INCASSI FACTORING - YYY00000000.D. N.D. INCASSO FATT. 117 |                 |              |         |  |

Fig. 2.1.1.e. Sezione Stampa Movimenti Banca.

La stampa del singolo conto si presenta come da Fig. 2.1.1.f.

BANCA PROPONENTE: 11111 -BANCA SPA

|                                | Intestatario  | AZIEN      | IDA 1     |            |                    |        |        |
|--------------------------------|---------------|------------|-----------|------------|--------------------|--------|--------|
| Banca                          | 12345 EANCA 1 |            |           | Filiale    | 67891 FILIALE 1    |        |        |
| N. conto                       | 00000023456   | Pseudonimo | Conto 1   |            |                    | Divisa | EUR    |
| Saldo iniziale al : 14/02/2003 |               | 3          | 35.994,00 | Saldofinal | ie al : 14/02/2003 | 44.    | 742,50 |

Lista movimenti banca: Fitre: Da Data Operazione=14/02/2003 A Data Operazione=14/02/2003; Ordinamento per data operazione decreasente; Numero movimenti 20

| Data op.   | Valuta     | Importo debito | Importo credito | Causale ABI               | Descrizione            |
|------------|------------|----------------|-----------------|---------------------------|------------------------|
| 14/02/2003 | 14/02/2003 | -11.326,51     |                 | 50 - PAGAMENTI DIVERSI    | PD MASTERCARD DEL MESE |
| 14/02/2003 | 14/02/2003 | -181,40        |                 | 50 - PAGAMENTI DIVERSI    | PD POS                 |
| 14/02/2003 | 14/02/2003 | -240,00        |                 | 50 - TITOLI SCAD. O ESTR. | RB BANCA 2             |
| 14/02/2003 | 14/02/2003 |                | 1.546,16        | 84 - TITOLI SCAD. O ESTR. | RE BANCA 1             |

Fig. 2.1.1.f. Sezione Stampa Movimenti Banca.

## 2.2 Saldi Banca Contabili

Il programma permette di ricevere i **Saldi Banca** in modo da monitorare la liquidità aziendale. Nell'elenco possono essere visualizzati i **Saldi contabili** o quelli **Liquidi** dei diversi conti (Fig. 2.2.1.a.). Sono riportati i seguenti dati: **Intestatario**, **ABI/CAB**, la descrizione assegnata al **Conto** (al passaggio del mouse compare il numero del conto), le coordinate bancarie nazionali (**Coordinate BBAN**), la **Divisa**, la **Data**, il **Saldo in Divisa** ed il **Saldo in Euro**.

| <u>Saldi contabili</u> | Saldi contabili Saldi liquidi Stampa Pdf Aiuto? |                     |                 |                     |          |              |               |  |  |
|------------------------|-------------------------------------------------|---------------------|-----------------|---------------------|----------|--------------|---------------|--|--|
| Saldı Banca U          | Saldı Banca Contabili                           |                     |                 |                     |          |              |               |  |  |
| Intestatario           | ABI CAB                                         | Conto               | Coordinate BBAN | Div                 | Data     | Saldo Divisa | Saldo Euro    |  |  |
| AZIENDA 1              | 12345 67891                                     | <u>Conto Ord. 1</u> | P1234567891     | $\mathcal{P}_{eur}$ | 11/04/02 | 100,00       | <u>100,00</u> |  |  |
| AZTENDA 2              | 54321 19876                                     | <u>Conto Ord. 2</u> | T5432119876     | $\wp_{eur}$         | 10/04/02 | 200,00       | <u>200,00</u> |  |  |

Fig. 2.2.1.a. Saldi Banca: scegliere l'opzione Saldi contabili o Saldi Liquidi.

Cliccando sulla lente, posta nella colonna **Saldo Divisa**, si accede ad una pagina che riporta l'elenco dei saldi futuri (fig. 2.2.1.b).

| Elenco saldi futuri  |                          |                  | 5      |
|----------------------|--------------------------|------------------|--------|
| Intestatario         |                          | AZIENDA 1        |        |
| ABI                  |                          | 12345            |        |
| САВ                  |                          | 67891            |        |
| N. rapporto          |                          | 00000123456      |        |
| Pseudonimo           |                          | 00000123456      |        |
| Divisa               |                          | EUR              |        |
| Data Contabile       |                          | 30/04/02         |        |
| Liquidità futura n.1 | Data liquidità,; 01/05/0 | 2 Saldo liquido: | 813,87 |
| Liquidità futura n.2 | Data liquidità; 02/05/0  | 2 Saldo liquido: | 613,87 |
| Liquidità futura n.3 | Data liquidità; 03/05/0  | 2 Saldo liquido: | 613,87 |
| Liquidità futura n.4 | Data liquidità; 04/05/0  | 2 Saldo liquido: | 613,87 |
| Liquidità futura n.5 | Data liquidità:, 05/05/0 | 2 Saldo liquido: | 613,87 |

Fig. 2.2.1.b. Elenco Saldi Futuri.

Nella parte superiore della maschera vengono riportati i dati generali del conto:

- Intestatario: azienda collegata al conto selezionato;
- ABI CAB: coordinate bancarie del conto;
- N. rapporto: numero di conto corrente;

- **Pseudonimo**: denominazione o la sigla assegnata al conto corrente, in alternativa al numero di conto originario.

- Divisa : divisa in cui è espresso il conto.

- Data contabile: data con la quale la banca ha contabilizzato il saldo;

Nella parte sottostante sono elencate le liquidità future.

- Liquidità futura n.1

- Data liquidità: data di riferimento del saldo successivo;

- Saldo liquido: saldo liquido alla data precedente;

Sono 5 le voci relative alla liquidità futura, la cui logica di calcolo è identica a quella seguita per l'ottenimento della liquidità futura sopra illustrata.

Utilizzando il link **Stampa Pdf** si ottiene una stampa in formato pdf dei saldi liquidi e contabili dell'azienda selezionata.

Sono visualizzati i seguenti dati (Fig. 2.2.1.b.):

In alto sono indicati la Banca proponente, l'intestatario e la data di richiesta del saldo.

- il codice ABI;
- la **Banca**;
- il codice CAB;
- la Filiale;
- il Numero C/C;
- le coordinate **BBAN**;
- la **Divisa** ;
- la **Data**:
- il Saldo in Divisa Contabile;
- il Saldo in Divisa Liquido.
- il Riepilogo Saldi.

BANCA PROPONENTE: 11111-BANCA SPA

| Stam           | pa saldi C         | ontabili e liqu          | idi per azienda   | 1                                                 |            | Intestatario:            | a               | 01/12/2004 |
|----------------|--------------------|--------------------------|-------------------|---------------------------------------------------|------------|--------------------------|-----------------|------------|
|                |                    | с                        | oordinate Bancari | ie rapporti di C/C                                |            |                          | Saldi in Divisa |            |
| ABI            | Banca              | CAB Filiale              | Numero C/C        | BBAN                                              | Div        | Data                     | Contabile       | Liquido    |
| 03400<br>03400 | BANCA 1<br>BANCA 2 | 55555 FIL.<br>44444 FIL. | 000000666666      | E034007154000000626027<br>Q0340071540000002134807 | EUR<br>EUR | 15/11/2004<br>15/11/2004 | -22.220,90      | -25.500,00 |
|                |                    |                          |                   |                                                   | Riepik     | ogo Saldi                | 3.604,50        | -3.908,00  |

Fig. 2.2.1.c. Stampa Saldi Banca.

## 2.3 Strutture Libere

In questa pagina vengono visualizzate le **Strutture Libere**, cioè quei flussi che la Banca invia per comunicazioni che esulano dai tracciati standard CBI. (Fig. 2.3.1.a.).

| <u>Filtri</u> <u>Resetta filt</u> | <u>ri Stampa</u> | <u>Pdf</u>      | Stru      | tture libere per pag | gina: <u>10 20 50 100</u>   | Aiuto?         |
|-----------------------------------|------------------|-----------------|-----------|----------------------|-----------------------------|----------------|
| Strutture Libe                    | ere              |                 |           |                      |                             |                |
| Intestatario                      | ABI              | Creazione       | Ricezione | Nome Supporto        | Descrizione /<br>Prima riga | Letti Estratti |
| AZIENDA 1                         | 12345            | <u>19/11/02</u> | 20/11/02  | *****                | descrizione1                |                |
| AZIENDA 2                         | 54321            | <u>15/11/02</u> | 17/11/02  | <u> </u>             | descrizione2                |                |

Fig. 2.3.1.a. Elenco Strutture Libere. Il dettaglio dell'informativa si ottiene cliccando su Data Creazione.

Le **Strutture Libere** sono organizzate in un elenco comprendente 10-20-50-100 righe (a scelta dell'utente), ordinate per data creazione decrescente. Per scorrere l'elenco scegliere avanti o indietro. La visualizzazione completa della pagina a schermo intero si ottiene scegliendo F11 della tastiera. Per ogni **Struttura Libera** sono indicati l'**Intestatario**, **ABI**, la data **Creazione**, la data **Ricezione**, il **Nome Supporto**, la **Descrizione/Prima riga** e se il file è stato **Letto** o **Estratto**.

Sotto la parola **Intestatario** sono presenti due frecce per ordinare, su base alfabetica, in modo crescente o decrescente. Lo stesso tipo di ordinamento è possibile anche per la data **Creazione**, la data **Ricezione** e il **Nome Supporto**.

Per visualizzare il contenuto della **Struttura libera** è necessario cliccare sulla data **Creazione**. All'interno del **Dettaglio** vengono riportati l'**Intestatario** ed il corpo del messaggio. In basso è presente il tasto **Scarica** per salvare sul proprio PC l'informativa. Per ottenere la visualizzazione estesa della **Descrizione** è sufficiente cliccare sul corrispondente link attivo.

E' attivo un link per la ricerca delle **Strutture Libere**. Scegliendo **Filtri** (Fig. 2.3.1.b.) è possibile inserire come parametro di ricerca l'intervallo di tempo corrispondente alla **Data Creazione** o alla **Data Ricezione** nel quale

concentrare la ricerca. **Resetta Filtro** si utilizza per annullare la ricerca. In questa pagina, utilizzando sempre i medesimi parametri di ricerca, si può procedere alla stampa dei flussi. Per l'inserimento automatico delle date utilizzare l'icona.

| Filtro strutture libere                                       |    |    |            |  |  |  |  |
|---------------------------------------------------------------|----|----|------------|--|--|--|--|
| Da:                                                           |    | A: |            |  |  |  |  |
| Data creazione:                                               | 31 |    | 31         |  |  |  |  |
| Data ricezione:                                               | 31 |    | 31         |  |  |  |  |
| La data deve essere inserita nel seguente formato: gg/mm/aaaa |    |    |            |  |  |  |  |
|                                                               |    |    | Visualizza |  |  |  |  |

Fig. 2.3.1.b. Filtro Strutture Libere.

Utilizzando il link **Stampa Pdf** si ottiene una stampa in formato pdf dei flussi a struttura libera filtrati in base ai parametri impostati dall'utente.

Sono visualizzati i seguenti dati (Fig. 2.3.1.c.):

In alto sono indicati, la Banca proponente, il numero di esiti visualizzabili l'azienda selezionata, la banca e il codice ABI.

- la Data creazione del flusso;
- la Data ricezione;
- il Nome supporto;
- la Descrizione.

BANCA PROFONENTE: 11111-BANCA SPA

Elenco strutture libere Numero esit......: 5

Azienda Intestatario 1

BANCA 1 ABI: 00000

| Data creazione | Data ricezione | Nome supporto        | Descrizione                              |
|----------------|----------------|----------------------|------------------------------------------|
| 25/05/2004     | 25/05/2004     | SL                   | 00000 ******BANCA DI PROVA               |
| 31/03/2004     | 17/05/2004     | 00000325101045350314 | CONDIZIONI RAP.: 0000000000/CC0000024476 |

Fig. 2.3.1.c. Stampa Strutture Libere.

## 2.4 Ricerca ABI/CAB

Questa pagina è utile per individuare sportelli bancari. E' necessario impostare almeno un elemento di ricerca tra Codice ABI, Codice CAB, Nome dell'Istituto di Credito, Località, Indirizzo, Comune, CAP, Provincia e Descrizione, Stato (*Attivo* o *Disattivo*) dello sportello bancario ed eventuale Chiusura per ottenere i dati desiderati (Fig. 2.4.1.a.).

| Ricerca ABI/CAB            |            |
|----------------------------|------------|
| ABI:                       | CAB:       |
| Nome:                      | Localita': |
| Indirizzo:                 | Comune:    |
| CAP:                       | Provincia: |
| Descrizione:               |            |
| Stato: Attivo              | Chiusura:  |
| Descrizione: Stato: Attivo | Chiusura:  |

Fig. 2.4.1.a. Ricerca ABI/CAB: compilare almeno uno dei campi presenti quindi scegliere Cerca.

## 3 Deleghe F24

Una delle più significative innovazioni della P. A. degli ultimi anni in materia di riscossione delle imposte è stata l'introduzione degli strumenti di Remote Banking per l'invio telematico dei pagamenti agli Istituti di Credito.

Tutto questo si traduce, per il contribuente dotato di un applicativo di banca remota, nella possibilità di eseguire i pagamenti e di ricevere, in via telematica, le attestazioni di pagamento, eliminando la necessità di recarsi personalmente presso gli sportelli bancari.

Possono utilizzare questa funzione anche quei soggetti che procedono al versamento per conto terzi (es.: commercialisti).

Nel menù sono presenti le funzioni Inserimento Manuale Deleghe F24, Importazionzione distinta F24 C.B.I., Gestione Disposizioni F24 (Esiti e Revoche).

### 3.1 Inserimento Manuale Deleghe F24

Le deleghe possono essere presentate non prima del 15° giorno solare antecedente alla scadenza ed entro le ore 18 del giorno lavorativo precedente la scadenza. Per le deleghe inoltrate fra le ore 18 del giorno precedente la scadenza e le ore 11 del giorno di scadenza (termine ultimo per l'acquisizione dei flussi da parte della banca proponente) non è garantita all'utente la ricezione dell'accettazione/rifiuto delle presentazioni entro la scadenza delle deleghe stesse.Per l'inserimento automatico delle date utilizzare l'icona .

L'icona, posta in corrispondenza dei campi Cognome, denominazione o ragione sociale, Codice

Tributo, Ufficio, Codice Sede, Causale Tributo, Codice Regione, Codice Ente/Codice Comune, apre le relative rubriche di ricerca.

Per maggiori dettagli cliccare sul link Aiuto?.

Per prima cosa devono essere compilati i dati relativi al contribuente (Fig. 3.1.1.a.). I dati contrassegnati dall'asterisco sono obbligatori.

- il Codice fiscale del contribuente;
- se l'anno d'imposta non coincide con l'anno solare vistare l'apposita casella;
- il Cognome, denominazione o ragione sociale del contribuente;
- il Nome del contribuente;
- la Data di nascita;
- il Sesso;
- il Comune o lo Stato estero di nascita;
- la Provincia;
- il Comune di domicilio fiscale;
- la **Provincia**;
- la Via e il numero civico.

- Aggiungi i dati all'anagrafica: se il contribuente della disposizione non è presente in anagrafica, vistare questo campo per registrarne automaticamente i dati nella relativa rubrica.

| ATTENZIONE. Per poter utilizzare questa fur  | nzionalità è nece | ssario aver stipulato un accordo preventivo con la                   | Banca. |
|----------------------------------------------|-------------------|----------------------------------------------------------------------|--------|
| I campi con l'asterisco sono obbligatori     |                   |                                                                      | Aiuto? |
| Rison Aurus E cara                           | MODELLO DI        | PAGAMENTO UNIFICATO                                                  |        |
| CONTRIBUENTE                                 |                   |                                                                      |        |
| * CODICE FISCALE                             |                   | Barrare in caso di anno d'imposta<br>non coincidente con anno solare |        |
| DATI ANAGRAFICI                              |                   |                                                                      |        |
| * Cognome, denominazione o ragione sociale 👘 |                   | Nome                                                                 |        |
| <i>۹</i>                                     |                   |                                                                      |        |
| Data di nascita                              | Sesso             | Comune (o Stato estero) di nascita                                   | Prov.  |
| <b></b>                                      | T                 |                                                                      |        |
| DOMICILIO FISCALE                            |                   |                                                                      |        |
| * Comune                                     | * Prov.           | * Via e numero civico                                                |        |
|                                              |                   |                                                                      |        |
| Aggiungi dati all'anagrafica: 🗖              |                   |                                                                      |        |

Fig. 3.1.1.a. Sezione Contribuente della pagina di Inserimento Manuale Deleghe F24.

Successivamente dovranno essere impostati i dati relativi alle imposte nelle apposite sezioni. **Sezione Erario** (Fig. 3.1.1.b.)

| SEZIONE ERARIO        |                   |                          |      |                          |               |                     |                       |
|-----------------------|-------------------|--------------------------|------|--------------------------|---------------|---------------------|-----------------------|
|                       | Codice<br>Tributo | Rateaz.<br>Reg.<br>Prov. | Anno | Importi a d<br>versati l | debito<br>(A) | Importi a<br>compen | i credito<br>sati (B) |
|                       |                   | Q                        |      |                          |               |                     |                       |
| IMPOSTE DIRETTE - IVA |                   | P                        |      |                          |               |                     |                       |
| ALTRI TRIBUTI ED      |                   | P                        |      |                          |               |                     |                       |
| INTERESSI             |                   | P                        |      |                          |               |                     |                       |
|                       |                   | P                        |      |                          |               |                     |                       |
|                       |                   | P                        |      |                          |               |                     |                       |
|                       |                   |                          |      |                          |               |                     |                       |
|                       |                   |                          |      |                          |               | TOTALE A            |                       |
|                       |                   |                          |      |                          |               | IUTALE B            |                       |
|                       |                   |                          |      |                          | SALDO         | D (A-B) +/-         |                       |
| Ufficio               | C                 | odice At                 | to   |                          |               |                     |                       |
| ₽                     | Г                 |                          |      |                          |               |                     |                       |

Fig. 3.1.1.b. Sezione Erario della pagina di Inserimento Manuale Deleghe F2

#### Sezione INPS (Fig. 3.1.1.c.)

| SEZIONE INPS   | 6                     |                                           |               |              |                                 |                                     |
|----------------|-----------------------|-------------------------------------------|---------------|--------------|---------------------------------|-------------------------------------|
|                |                       |                                           | Periodo di    | riferimento  |                                 |                                     |
| Codice<br>sede | Causale<br>contributo | Matr. INPS/Codice<br>INPS<br>Fil. azienda | Da<br>mm/aaaa | A<br>mm/aaaa | Importi a debito<br>versati (C) | Importi a credito<br>compensati (D) |
| ₽              | ₽                     |                                           |               |              |                                 |                                     |
| ₽              | ₽                     |                                           |               |              |                                 |                                     |
| P              | P                     |                                           |               |              |                                 |                                     |
| ₽              | ₽                     |                                           |               |              |                                 |                                     |
|                |                       |                                           |               |              |                                 |                                     |
|                |                       |                                           |               |              | TOTALE C                        |                                     |
|                |                       |                                           |               |              | TOTALE D                        |                                     |
|                |                       |                                           |               | SAL          | .DO (C-D) +/-                   |                                     |

Fig. 3.1.1.c. Sezione INPS della pagina di Inserimento Manuale Deleghe F24.

### Sezione Regioni (Fig. 3.1.1.d.)

| SEZIONE REGION    | I                 |            |                        |                                 |                                     |
|-------------------|-------------------|------------|------------------------|---------------------------------|-------------------------------------|
| Codice<br>regione | Codice<br>tributo | Rateazione | Anno di<br>riferimento | Importi a debito<br>versati (E) | Importi a credito<br>compensati (F) |
| <u>∽</u> ₽        | ₽                 |            |                        |                                 |                                     |
| <u>∽</u> ₽        | ₽                 |            |                        |                                 |                                     |
| <u>م</u>          | <u>م</u>          |            |                        |                                 |                                     |
| P                 | P                 |            |                        |                                 |                                     |
|                   |                   |            |                        |                                 |                                     |
|                   |                   |            |                        | TOTALE E                        |                                     |
|                   |                   |            |                        | TOTALE F                        |                                     |
|                   |                   |            |                        | SALDO (E-F) +/-                 |                                     |

Fig. 3.1.1.d. Sezione Regioni della pagina di Inserimento Manuale Deleghe F24.

| SEZIONE ICI                         | SEZIONE ICI E ALTRI TRIBUTI LOCALI |                 |      |       |              |                   |         |                   |                                 |                                     |  |  |  |
|-------------------------------------|------------------------------------|-----------------|------|-------|--------------|-------------------|---------|-------------------|---------------------------------|-------------------------------------|--|--|--|
| Codice<br>ente/<br>codice<br>comune | Rav.                               | Imm.<br>variati | Acc. | Saldo | Num.<br>imm. | Codice<br>tributo | Rateaz. | Anno di<br>rifer. | Importi a debito<br>versati (G) | Importi a credito<br>compensati (H) |  |  |  |
| ₽ □                                 |                                    |                 |      |       |              | ₽                 |         |                   |                                 |                                     |  |  |  |
| ₽                                   |                                    |                 |      |       |              | ₽ ¬               |         |                   |                                 |                                     |  |  |  |
| ₽ □                                 |                                    |                 |      |       |              | <u>م</u>          |         |                   |                                 |                                     |  |  |  |
| ₽                                   |                                    |                 |      |       |              | ₽                 |         |                   |                                 |                                     |  |  |  |
|                                     |                                    |                 |      |       |              |                   |         |                   |                                 |                                     |  |  |  |
|                                     |                                    |                 |      |       |              |                   |         |                   | TOTALE G                        |                                     |  |  |  |
|                                     |                                    |                 |      |       |              |                   |         |                   | TOTALE H                        |                                     |  |  |  |
|                                     |                                    |                 |      |       |              |                   |         | SALE              | )O (G-H) +/- 🦳                  |                                     |  |  |  |
| Detrazione I<br>abitazione p        | betrazione ICI                     |                 |      |       |              |                   |         |                   |                                 |                                     |  |  |  |

Fig. 3.1.1.e. Sezione ICI ed altri tributi locali della pagina di Inserimento Manuale Deleghe F24.

Sezione altri Enti Previdenziali ed Assicurativi (Fig. 3.1.1.f.)

| SEZIONE ALTRI ENTI PREVIDENZIALI ED ASSICURATIVI |                |                       |                     |                   |              |                                 |                                     |  |  |  |  |  |
|--------------------------------------------------|----------------|-----------------------|---------------------|-------------------|--------------|---------------------------------|-------------------------------------|--|--|--|--|--|
|                                                  |                | Posiz.                | ass.                |                   |              |                                 |                                     |  |  |  |  |  |
|                                                  | Codice<br>sede | Numero                | c.c.                | N.<br>riferimento | Causale      | Importi a debito<br>versati (I) | Importi a credito<br>compensati (L) |  |  |  |  |  |
| τνατι                                            | ₽              |                       |                     |                   |              |                                 |                                     |  |  |  |  |  |
| INAL                                             | ₽              |                       |                     |                   |              |                                 |                                     |  |  |  |  |  |
|                                                  | ₽              |                       |                     |                   |              |                                 |                                     |  |  |  |  |  |
|                                                  |                |                       |                     |                   |              |                                 |                                     |  |  |  |  |  |
|                                                  |                |                       |                     |                   |              | TOTALE I                        |                                     |  |  |  |  |  |
|                                                  |                |                       |                     |                   |              | TOTALE L                        |                                     |  |  |  |  |  |
|                                                  |                |                       |                     |                   | SAL          | DO (I-L) +/-                    |                                     |  |  |  |  |  |
|                                                  |                |                       |                     |                   |              |                                 |                                     |  |  |  |  |  |
|                                                  |                |                       |                     | Periodo di r      | iferimento   |                                 |                                     |  |  |  |  |  |
| Codice<br>ente                                   | Codice<br>sede | Causale<br>contributo | Codice<br>posizione | Da<br>mm/aaaa     | A<br>mm/aaaa | Importi a debito<br>versati (M) | Importi a credito<br>compensati (N) |  |  |  |  |  |
| ₽                                                | ₽              | ₽                     |                     |                   |              |                                 |                                     |  |  |  |  |  |
|                                                  | ₽              | ₽                     |                     |                   |              |                                 |                                     |  |  |  |  |  |
|                                                  |                |                       |                     |                   |              |                                 |                                     |  |  |  |  |  |
|                                                  |                |                       |                     |                   |              | TOTALE M                        |                                     |  |  |  |  |  |
|                                                  |                |                       |                     |                   |              | TOTALE N                        |                                     |  |  |  |  |  |
|                                                  |                |                       |                     |                   | SALI         | 00 (M-N) +/-                    |                                     |  |  |  |  |  |

Fig. 3.1.1.f. Sezione altri Enti Previdenziali ed Assicurativi della pagina di Inserimento Manuale Deleghe F24.

Sezione Accise (Fig. 3.1.1.g.).

| SEZIONE A | SEZIONE ACCISE / MONOPOLI ED ALTRI VERSAMENTI NON AMMESSI IN COMPENSAZIONE |                |                       |                             |                              |  |  |  |  |  |  |  |
|-----------|----------------------------------------------------------------------------|----------------|-----------------------|-----------------------------|------------------------------|--|--|--|--|--|--|--|
| Ente      | Prov.                                                                      | Codice tributo | Codice Identificativo | Mese Anno<br>di riferimento | Importi a debito versati (0) |  |  |  |  |  |  |  |
|           | ₽                                                                          | ₽              |                       |                             |                              |  |  |  |  |  |  |  |
|           | ₽                                                                          | ₽              |                       |                             |                              |  |  |  |  |  |  |  |
|           | ₽                                                                          | ₽              |                       |                             |                              |  |  |  |  |  |  |  |
|           | ₽                                                                          | <u>م</u>       |                       |                             |                              |  |  |  |  |  |  |  |
|           | ₽                                                                          | ₽              |                       |                             |                              |  |  |  |  |  |  |  |
|           | ₽                                                                          | ₽              |                       |                             |                              |  |  |  |  |  |  |  |
|           | ₽                                                                          | ₽              |                       |                             |                              |  |  |  |  |  |  |  |
|           |                                                                            |                |                       |                             |                              |  |  |  |  |  |  |  |
|           |                                                                            |                |                       | TOTALE                      |                              |  |  |  |  |  |  |  |

Fig. 3.1.1.g. Sezione Accise / Monopoli ed altri versamenti non ammessi in compensazione

Il saldo delle singole sezioni e il saldo finale sono calcolati in automatico (Fig. 3.1.1.h.).

Se il versamento è eseguito in vece del contribuente da erede, genitore, tutore o curatore fallimentare occorre vistare la relativa casella.

Indicare la Data del versamento.

Nella sezione **Estremi del versamento** (Fig. 3.1.1.h.) è necessario indicare se stampare l'attestazione di pagamento da inviare al titolare del conto corrente di addebito, al mittente fisico del flusso.

Selezionare l'Intestatario (il codice SIA è valorizzato automaticamente).

Indicare se il titolare del conto di addebito coincide con l'intestatario oppure con il contribuente.

Nella prima ipotesi occorre selezionare dagli elenchi proposti la **Banca** e il **Cc** (i campi **ABI** e **CAB** si valorizzano automaticamente).

Nella seconda ipotesi è necessario inserire il CIN, l'ABI, il CAB e il C/C del contribuente. L'icona permette di accedere alla rubrica dei codici ABI/CAB, il link Verifica permette di accertare la correttezza dello sportello bancario indicato.

Cliccando su **Inserisci** viene generata una disposizione di pagamento che potrà essere firmata e spedita dal menù **Distinte** utilizzando la voce **Creazione distinte**.

Eventuali errori nella complilazione saranno mostrati a video.

| SALDO FINALE                                                                             |                                              |                                                                       |                                                   |                                             |
|------------------------------------------------------------------------------------------|----------------------------------------------|-----------------------------------------------------------------------|---------------------------------------------------|---------------------------------------------|
|                                                                                          |                                              |                                                                       | SALDO FINALE +                                    |                                             |
| Barrare in caso di v<br>erede, genitore, tut                                             | ersamento da pa<br>ore o curatore fa         | arte di<br>Ilimentare                                                 | * Data pagamento                                  | 31                                          |
| ESTREMI DEL VERSAM                                                                       | MENTO                                        |                                                                       |                                                   |                                             |
| C Stampa dell'attestaz<br>titolare del conto co                                          | zione di pagamer<br>rrente di addebit        | nto da inviare al<br>:o                                               | C Stampa dell'attestaz<br>mittente fisico del flu | ione di pagamento da inviare al<br>Isso     |
|                                                                                          | * Intestat                                   | tario:                                                                | • * SIA:                                          |                                             |
| Il titolare del c/c di p<br>corrisponde all'azien<br>(intestatario)<br>* Banca:<br>* Cc: | oagamento<br>da mittente<br>* ABI:<br>* CAB: | <ul> <li>Il titolare del c/c</li> <li>CIN: </li> <li>* AB:</li> </ul> | di pagamento corrispond<br>I: 🖉 * CAB: [          | e al contribuente<br><u>Verifica</u> * C/C: |
|                                                                                          | Inserisci                                    | Annulla Ins                                                           | erisci, Aggrega E Firma                           |                                             |

Fig. 3.1.1.h. Sezioni Saldo finale ed Estermi del versamento della pagina di Inserimento Manuale Deleghe F24.

Cliccando sul pulsante Inserisci la procedura offre 2 possibilità (fig. 3.1.1.i):

- Altra disposizione: la pagina si posiziona sull'inserimento di una nuova disposizione;
- Crea distinta: si apre in automatico la pagina di Creazione Distinte.

| Info |                      |                 |  |
|------|----------------------|-----------------|--|
|      | Inserimento avvenuto | o correttamente |  |
|      | Altra Disposizione   | Crea Distinta   |  |

Fig. 3.1.1.i. Maschera di conferma.

Il pulsante **Inserisci, aggrega e firma** consente al cliente di accedere subito alla maschera di firma per l'autorizzazione della distinta. Chiaramente tale procedura è possibile solo per la creazione di una singola disposizione.

Per ulteriori informazioni sui tracciati record e sui contenuti degli stessi si può fare riferimento ai manuali predisposti dall'ABI - Associazione Bancaria Italiana per il CBI - Corporate Banking Interbancario recuperabili sul sito: http://www.acbi.it/ sezione: Standard Tecnici

### 3.2 Gestione Disposizione F24 (Esiti e Revoche)

Questo menù, composto dalla voce **F24**, consente la visualizzazione delle disposizioni contenenti Deleghe F24 firmate e spedite, la verifica dello stato di lavorazione e la revoca delle stesse (Fig. 3.2.1.a.). Infatti, dopo aver ricevuto le deleghe, gli Istituti bancari di addebito provvedono ad una prima analisi delle disposizioni. Se tali disposizioni superano questo controllo preliminare la banca provvede, entro due ore dal ricevimento della delega, ad inviare telematicamente, l'accettazione delle stesse. In caso contrario le disposizioni, sempre entro due ore, saranno rifiutate, accompagnate o meno dalla motivazione.

In seguito all'accettazione delle deleghe, la banca provvederà ad eseguire il versamento del saldo, trasmettendo all'utente il relativo flusso informativo. Il link **Spedizione** permette di visualizzare il dettaglio della delega presentata.(Fig. 3.2.1.b) Il link **Accettazione o rifiuto** apre il dettaglio dell'accettazione o del rifiuto inviato dalla banca, eventualmente accompagnato dalla motivazione. Il link **Pagamento** permette di visualizzare la quietanza di pagamento trasmessa dall'Istituto di Credito. Cliccando sullo **Stato** è possibile ottenere il dettaglio sullo stato attuale delle singole deleghe.

Per maggiori dettagli sui campi presenti nella pagina si rimanda all'Aiuto in linea.

| <u>Hitri</u> <u>Resetta filtri</u> Jisposizioni per pagina: <u>10 20 50 100</u> |                                             |                           |                   |       |       |       |        |            |              | <u>Aiuto?</u> |
|---------------------------------------------------------------------------------|---------------------------------------------|---------------------------|-------------------|-------|-------|-------|--------|------------|--------------|---------------|
| Gestion                                                                         | Gestione Disposizione F24 (Esiti e Revoche) |                           |                   |       |       |       |        |            |              |               |
| Contrib.                                                                        | Spedizione                                  | accettazione<br>o rifiuto | Pagamento         | Saldo | ABI   | CAB   | Conto  | Protocollo | Stato        | Revoca        |
|                                                                                 | 🗖 🔽                                         |                           |                   |       |       |       |        |            |              |               |
| Contr.1                                                                         | 28/04/2003 📆                                | 05/05/2003                |                   | 200   | 11111 | 22222 | 123445 | 0001       | <u>pres.</u> |               |
| Contr.2                                                                         | 28/04/2003 🔣                                | <u>05/05/2003</u>         | <u>02/05/2003</u> | 300   | 33333 | 44444 | 123445 | 0001       | <u>acc.</u>  |               |
|                                                                                 |                                             |                           | Cont              | Ferma |       |       |        |            |              |               |

Fig. 3.2.1.a. Gestione Disposizioni-F24: cliccando su Stato è possibile visualizzare il dettaglio dello stato della delega.

Di seguito sono riportati gli stati che possono assumere le presentazioni delle distinte di F24 e l'operatività ammessa sulle stesse.

| <u>Filtri</u>           | <u>Resetta</u> | <u>filtri</u> |            |                        | Dis        | posizioni per | pag: <u>10</u> | <u>20</u> 50 | <u>100</u>   |           |                  | <u>Aiuto?</u>                                    |
|-------------------------|----------------|---------------|------------|------------------------|------------|---------------|----------------|--------------|--------------|-----------|------------------|--------------------------------------------------|
| Gesti                   | one Dis        | posizione F2  | 24 (Es     | siti e Revoch          | e)         |               |                |              |              |           |                  |                                                  |
| Contr                   | ibuente        | Spedizione    |            | Accettaz.<br>o Rifiuto | Pagamento  | Saldo         | ABI            | CAB          | Conto        | Prot.     | Stato            | Revoca                                           |
| <u>Azieno</u><br>Client | <u>da</u>      | 02/01/2007    | <b>1</b>   | 02/01/2007             |            | 3,01 EUR      | 09990          | 02400        | cc000000000  | 5 0000001 | <u>rifiutata</u> | }                                                |
| Azieno<br>Client        | <u>da</u><br>  | 02/01/2007    |            | 02/01/2007             |            | 4,01 EUR      | 09990          | 02400        | cc000000000  | 5 0000001 | accettata        | presentata                                       |
| <u>Aziena</u><br>Client | <u>da</u><br>  | 02/01/2007    | Jan Barris | 02/01/2007             |            | 2,01 EUR      | 09990          | 02400        | cc000000000  | 5 0000001 | accettata        | <u>accettata</u>                                 |
| Azieno<br>Client        | <u>da</u><br>  | 02/01/2007    | 7          | 02/01/2007             |            | 150,00 EUR    | 07601          | 01006        | 000000000001 | 0000001   | <u>rifiutata</u> | 1                                                |
| Azieno<br>Client        | <u>da</u><br>  | 02/01/2007    | <b>T</b>   | 02/01/2007             |            | 15,00 EUR     | 09990          | 02400        | CC0000000005 | 5 0000001 | accettata        | non presentata                                   |
| Azieno<br>Client        | <u>da</u><br>  | 02/01/2007    | 1          |                        |            | 35,00 EUR     | 09990          | 02400        | cc000000000  | 5 0000001 | presentata       |                                                  |
| Azieno<br>Client        | <u>da</u><br>  | 02/01/2007    | <b>T</b>   | 02/01/2007             |            | 35,00 EUR     | 09990          | 02400        | CC0000000005 | 5 0000001 | accettata        | non aggregata                                    |
| Azieno<br>Client        | <u>da</u><br>  | 02/01/2007    | 7          | 02/01/2007             |            | 35,00 EUR     | 09990          | 02400        | cc000000000  | 5 0000001 | accettata        |                                                  |
| Azieno<br>Client        | <u>da</u><br>  | 02/01/2007    |            | -                      |            | 35,00 EUR     | 09990          | 02400        | CC0000000005 | 5 0000001 | presentata       |                                                  |
| Azieno<br>Client        | <u>da</u><br>  | 02/01/2007    | 1          |                        |            | 35,00 EUR     | 09990          | 02400        | CC000000000  | 5 0000001 | presentata       | presentata                                       |
| Azieno<br>Client        | <u>da</u>      | 02/01/2007    | <b>7</b>   | -                      |            | 35,00 EUR     | 09990          | 02400        | CC000000000  | 5 0000001 | presentata       | presentata                                       |
| Azieno<br>Client        | <u>da</u>      | 02/01/2007    | 7          | 02/01/2007             | 04/01/2007 | 31,00 EUR     | 09990          | 02400        | CC000000000  | 5 0000001 | pagata           |                                                  |
| <u>Aziena</u><br>Client | <u>da</u>      | 02/01/2007    | 7          | 02/01/2007             | 04/01/2007 | 32,00 EUR     | 09990          | 02400        | CC000000000  | 5 0000001 | pagata           |                                                  |
| Azieno<br>Client        | <u>da</u>      | 02/01/2007    | 7          | 02/01/2007             |            | 33,00 EUR     | 09990          | 02400        | CC000000000  | 5 0000001 | non pagata       |                                                  |
| Azieno<br>Client        | <u>da</u>      | 02/01/2007    | -          | 02/01/2007             |            | 39,00 EUR     | 09990          | 02400        | CC000000000  | 5 0000001 | accettata        | :                                                |
| Azieno<br>Client        | <u>da</u>      | 02/01/2007    | 7          | 02/01/2007             |            | 39,00 EUR     | 09990          | 02400        | CC000000000  | 0000001   | accettata        | rifiutata per delega<br>non revocabile           |
| Azieno<br>Client        | <u>da</u>      | 02/01/2007    |            | 02/01/2007             |            | 38,00 EUR     | 09990          | 02400        | CC000000000  | 5 0000001 | accettata        | <u>i rifiutata per delega</u><br>non riscontrata |

1) delega presentata, in attesa risposta dalla Banca; è possibile revocarla

2) delega accettata; la Banca ha risposto, ha preso in carico la delega e la sta lavorando; è possibile revocarla

3) delega rifiutata; la Banca ha risposto che la delega non va bene (l'errore si vede cliccando sulla data Accettaz./rifiuto); STATO FINALE

4) delega accettata revoca non aggregata; è stata fatta la revoca, che è presente in creazione distinte, ma non è stata firmata/inviata alla Banca

5) delega accettata revoca non presentata; è stata fatta la revoca e la distinta, che è presente in elenco distinte da inviare, ma non è stata firmata/inviata alla Banca

6) delega accettata revoca presentata; è stata fatta la revoca ed è stata firmata/inviata la distinta, ma non è ancora arrivata la conferma dalla Banca

7) delega accettata revoca accettata; è stata fatta la revoca; la Banca ha risposto ed ha accettato la revoca; STATO FINALE

8) delega accettata revoca rifiutata; è stata fatta la revoca; la Banca ha risposto e non accettato la revoca: meglio sentire la Banca

9) delega pagata / delega non pagata: la Banca ha inviato la quietanza finale: il non pagato identifica che la delega non è stata accolta; STATO FINALE

Cliccando sull'icona posta sotto la colonna **Spedizione** si visualizza il dettaglio della delega in formato pdf con la possibilità di stamparla.

| CONTRIBUENTE                             |                                               |                 |                    |                                             |                             |                                      |             |
|------------------------------------------|-----------------------------------------------|-----------------|--------------------|---------------------------------------------|-----------------------------|--------------------------------------|-------------|
| CODICE FISCALE                           | 12312312                                      | 312             |                    | Barra                                       | are in caso<br>n coincident | di anno d'impost<br>e con anno solar | a 🗌         |
| DATI ANAGRAFI                            | CI                                            |                 |                    |                                             |                             |                                      |             |
| Cognome, denom                           | ninazione o ragione :                         | sociale         | Nome               |                                             |                             |                                      |             |
| Azienda1                                 |                                               |                 |                    |                                             |                             |                                      |             |
| Data di nascita                          | Sesso                                         |                 | Comun              | e (o Stato                                  | estero) di n                | ascita                               | Prov.       |
|                                          |                                               |                 |                    |                                             |                             |                                      |             |
| DOMICILIO FISC                           | ALE                                           |                 |                    |                                             |                             |                                      |             |
| Comune                                   | Prov.                                         |                 | Viaen              | umero civic                                 | 0                           |                                      |             |
| Comune 1                                 | Prov1                                         |                 | Via de             | lle Vie                                     |                             |                                      |             |
| SEZIONE INPS                             |                                               |                 |                    |                                             |                             |                                      |             |
|                                          |                                               | Periodo d       | li riferimento     |                                             |                             |                                      |             |
| Codice Causale<br>sede contributo        | Matr. INPS/Codice<br>INPS<br>Fil. azienda     | Da<br>mm/aaaa   | A mm/aaaa          | √aaaa Importi a debito Im<br>versati (C) co |                             |                                      | dito<br>(D) |
| 1000 DM10                                | 1234567891234567                              | 8 10/2004       |                    | 1                                           |                             |                                      | 1           |
|                                          |                                               |                 |                    |                                             | TOTALE C                    |                                      |             |
|                                          |                                               |                 |                    |                                             | TOTALE D                    |                                      | 1           |
|                                          |                                               |                 | SALDO [C-D]<br>+/- | 4                                           | ÷                           |                                      | 1           |
| SALDO FINALE                             |                                               |                 |                    |                                             |                             |                                      |             |
| Barrare in caso di<br>erede, genitore, t | versamento da part<br>sutore o curatore falli | e di<br>mentare |                    |                                             | SAL                         | DO FINALE +                          | 1           |
| ESTREMI DEL VEI                          | RSAMENTO                                      |                 |                    |                                             |                             |                                      |             |
| Data                                     |                                               |                 |                    |                                             |                             |                                      |             |
| ABI addebito                             | c                                             | AB addebito     |                    | Nur                                         | nero CC ad                  | debito                               |             |
| 12345                                    | 6                                             | 4321            |                    | 12                                          | 312456456                   | 1                                    |             |
| Stampa dell'attes                        | tazione di pagamen                            | to da inviare a | al titolare del co | nto corrent                                 | e di addebi                 | to                                   |             |

Fig. 3.2.1.c. Gestione Disposizioni-F24: cliccando su Spedizione è possibile visualizzare il dettaglio della delega presentata.

| CONTRIBUENTE                                           |                             |                     |                          |        |                                                                      |                                |            |  |  |  |  |  |  |
|--------------------------------------------------------|-----------------------------|---------------------|--------------------------|--------|----------------------------------------------------------------------|--------------------------------|------------|--|--|--|--|--|--|
| CODICE FISCALE                                         | B1111111                    | 1111111             | 1M                       |        | Barrare in caso di anno d'imposta<br>non coincidente con anno solare |                                |            |  |  |  |  |  |  |
| DATI ANAGRAFICI                                        |                             |                     |                          |        |                                                                      |                                |            |  |  |  |  |  |  |
| Cognome, denominazion                                  | e o ragione                 | sociale             |                          | N      | ome                                                                  |                                |            |  |  |  |  |  |  |
| Cognome                                                |                             |                     |                          | N      | Nome                                                                 |                                |            |  |  |  |  |  |  |
| Data di nascita                                        | Sesso                       |                     |                          | c      | Comune (o Stato estero) di nascita                                   |                                |            |  |  |  |  |  |  |
| 26/06/1971                                             | м                           |                     |                          | с      | revalcore                                                            |                                | во         |  |  |  |  |  |  |
| DOMICILIO FISCALE                                      |                             |                     |                          |        |                                                                      |                                |            |  |  |  |  |  |  |
| Comune                                                 | Prov.                       |                     |                          | v      | ia e numero civico                                                   |                                |            |  |  |  |  |  |  |
| Comune                                                 | omune Prov                  |                     |                          |        |                                                                      |                                |            |  |  |  |  |  |  |
| SEZIONE ERARIO                                         |                             |                     |                          |        |                                                                      |                                |            |  |  |  |  |  |  |
| IMPOSTE DIRETTE - IVA                                  |                             | Codice<br>Tributo   | Rateaz.<br>Reg.<br>Prov. | Anno   | Importi a debito<br>versati (A)                                      | Importi a cred<br>compensati ( | lito<br>B) |  |  |  |  |  |  |
| RITENUTE ALLA FONTE<br>ALTRI TRIBUTI ED INTER          | ESSI                        | 1916                | 0000                     | 2004   | 15,0                                                                 | D                              | 0,00       |  |  |  |  |  |  |
|                                                        |                             | 1004                | 0000                     | 2005   | 15,00                                                                | D                              | 0,00       |  |  |  |  |  |  |
|                                                        |                             |                     |                          |        |                                                                      | TOTALE A                       | 30,00      |  |  |  |  |  |  |
|                                                        |                             |                     |                          |        |                                                                      | TOTALE B                       | 0,00       |  |  |  |  |  |  |
|                                                        |                             |                     |                          |        | SALDO [A-B] +/-                                                      | +                              | 30,00      |  |  |  |  |  |  |
| Ufficio                                                |                             | Codice              | Atto                     |        |                                                                      |                                |            |  |  |  |  |  |  |
| SALDO FINALE                                           |                             |                     |                          |        |                                                                      |                                |            |  |  |  |  |  |  |
| Barrare in caso di versam<br>erede, genitore, tutore o | ento da par<br>curatore fal | rte di<br>limentare | e                        |        |                                                                      | SALDO FINALE +                 | 30,00      |  |  |  |  |  |  |
| ESTREMI DEL VERSAMEN                                   | то                          |                     |                          |        |                                                                      |                                |            |  |  |  |  |  |  |
| Data                                                   |                             |                     |                          |        |                                                                      |                                |            |  |  |  |  |  |  |
| 30/09/2005                                             |                             |                     |                          |        |                                                                      |                                |            |  |  |  |  |  |  |
| ABI addebito CAB addebito                              |                             |                     |                          |        | Numero CC addebito                                                   |                                |            |  |  |  |  |  |  |
| 00000                                                  |                             | CC000000            | 00000                    |        |                                                                      |                                |            |  |  |  |  |  |  |
| Stampa dell'attestazione                               | di pagamer                  | nto da in           | viare al ti              | tolare | del conto corrente di a                                              | ddebito                        |            |  |  |  |  |  |  |

Fig. 3.2.1.d. Dettaglio in formato pdf della delega presentata.

Una delega può essere revocata non prima del 15° giorno solare antecedente alla scadenza ed entro le ore 18 del giorno lavorativo precedente la scadenza. Per le revoche inoltrate fra le ore 18 del giorno precedente la scadenza e le ore 11 del giorno di scadenza (termine ultimo per l'acquisizione dei flussi da parte della banca proponente) non è garantita all'utente la ricezione dell'accettazione/rifiuto delle richieste entro la scadenza delle deleghe stesse.

Per revocare una delega è sufficiente vistare la corrispondente casella nella colonna **Revoca** e cliccare sul pulsante **Conferma**. Nella stessa colonna comparirà il messaggio **Revoca non aggregata**. Cliccando sul link è possibile visualizzare il dettaglio della revoca.

Per inviare la richiesta di revoca l'utente dovrà seguire l'inter già descritto per le disposizioni:

- aggregare la disposizione di revoca in Creazione distinte (Revoca aggregata);

- firmare la disposizione in Elenco distinte (Revoca presentata).

Entro due ore dalla ricezione la banca provvederà ad inoltare il flusso di accettazione o di rifiuto della richiesta di revoca.

Cliccando sul pulsante **Conferma, aggrega e firma,** presente nella parte inferiore della maschera, la revoca in automatico viene aggregata e firmata.

La ricerca si effettua con i Filtri (Fig. 3.2.1.e.) e i parametri disponibili sono: Data spedizione, Data accettazione o rifiuto, Data pagamento, Saldo delega, ABI e Stato.

Per l'inserimento automatico delle date utilizzare l'icona .

| Filtro disposizioni F24      |                       |            |            |
|------------------------------|-----------------------|------------|------------|
| Da:                          |                       | A:         | 19-9       |
| Data spedizione:             | 31                    |            | 31         |
| Data accettazione o rifiuto: | 31                    |            | 31         |
| Data pagamento: 🛛            | 31                    |            | 31         |
| Saldo Delega: 🛛              |                       |            |            |
| ABI:                         |                       |            |            |
| Stato:                       |                       | ~          |            |
| La data deve essere inserita | nel seguente formato: | gg/mm/aaaa |            |
|                              |                       |            | Visualizza |

Fig. 3.2.1.e. Filtro Disposizioni F24.

## 4 Distinte

Il menù, composto da nove voci, Importazione Distinta C.B.I., Assegna Conto a distinta C.B.I., **Creazione Distinta Disposizione Ricorrente**, **Creazione Altre Distinte**, **Creazione Distinte – Stipendi, Elenco altre Distinte da inviare**, **Elenco Distinte Stipendi da inviare**, **Elenco altre Distinte inviate** ed **Elenco Distinte Stipendi inviate**, fornisce tutte le funzioni necessarie all'importazione delle distinte create off-line, all'aggregazione delle disposizioni in distinte omogenee e alla loro spedizione telematica.

Le **Distinte**, prima di essere spedite alla Banca, devono essere autorizzate (**firmate**) dagli Utenti dotati di questo potere (**Utenti Firmatari**).

### 4.1 Creazione Distinte

Dalla voce **Creazione Distinte** le disposizioni di incasso e pagamento, create in precedenza, possono essere inserite in distinte (Fig. 4.1.1.a.).

Nella parte superiore della maschera è presente il campo "**Tipo dispositivo**" che permette di selezionare la tipologia che interessa oppure è possibile selezionare la voce **Tutti** per visualizzare tutte le disposizioni create in precedenza e raggruppate per tipologia dispositiva.

Per generarle basta, selezionare le singole disposizioni, scegliere **Aggrega** e dare la **Conferma**. Per cancellare una disposizione vistare la casella **Elimina** e cliccare su **Conferma**.

Utilizzando la funzione **Modifica** è possibile variare i dati delle disposizioni.

| <u>Filtri</u> | <u>rri Resetta filtri</u> Disposizioni per pagina: <u>50</u> <u>Tutte</u> <u>Aiuto</u> |           |       |       |  |                    |  |                  |  |         |  |                 |
|---------------|----------------------------------------------------------------------------------------|-----------|-------|-------|--|--------------------|--|------------------|--|---------|--|-----------------|
| Crea          | Creazione Distinte - Pagamenti Italia, Bonifici                                        |           |       |       |  |                    |  |                  |  |         |  |                 |
| C             | Data Scadenza                                                                          | Importo   | ABI   | CAB   |  | Creditore          |  | Aggrega          |  | Elimina |  | Modifica        |
|               | 21/01/2004                                                                             | 67,00 EUR | 11111 | 22222 |  | <u>Fornitore 1</u> |  |                  |  |         |  | <u>Modifica</u> |
|               | 25/01/2004                                                                             | 56,00 EUR | 33333 | 44444 |  | <u>Fornitore 2</u> |  |                  |  |         |  | <u>Modifica</u> |
|               |                                                                                        |           |       |       |  |                    |  | Aggrega<br>tutte |  |         |  |                 |

Fig. 4.1.1.a. Creazione distinte.

Nella parte superiore della maschera è presente un pulsante (denominato **Filtri**) per la ricerca delle distinte. Cliccandolo si apre una maschera (Fig. 4.1.1.b) dalla quale impostare i parametri di ricerca. I dati possono essere filtrati per **Scadenza, Importo, ABI, CAB** e **Tipo dispositivo**.

| Filtro crea distinte     |                        |                  |             |    |    |
|--------------------------|------------------------|------------------|-------------|----|----|
|                          | Da:                    |                  |             | A: |    |
| De scedenze:             |                        | 31               | A scadenza: |    | 31 |
| Da importo:              |                        |                  | A importo:  |    |    |
| ABI:                     |                        |                  | CAB:        |    |    |
| Tipo dispositivo:        | v                      |                  |             |    |    |
| La data deve essere inse | erita nel seguente for | mato: gg/mm/aaaa |             |    |    |
|                          |                        | Visualizza       |             |    |    |

Fig. 4.1.1.b. Filtro Creazione Distinte.

Per annullare il filtro precedentemente applicato, occorre cliccare sul pulsante **Resetta Filtri**, presente nella parte superiore della maschera.

### 4.2 Elenco Distinte da Inviare

Nell'**Elenco Distinte da Inviare** (Fig. 4.2.1.a.) è presente una lista comprendente le distinte preparate o importate, con stato **Validato** oppure **Parzialmente Firmata**, suddivise per tipo. Dall'elenco **Tipo dispositivo** è possibile selezionare il tipo di distinta da visualizzare.

Per visualizzare il dettaglio cliccare sull'icona con la lente a fianco della data creazione. L'icona pdf, presente nella stessa colonna, permette, invece, di ottenere la stampa dettagliata, in formato pdf, della distinta con la possibilità di ordinare l'output dei dati per: *Ordine naturale della distinta*, *Importo*, *Data scadenza*, *Beneficiario/Debitore*, *ABI*.

**N.B.** Se viene preparata una distinta di grosse dimensioni e successivamente si cerca di effettuare la stampa pdf, è possibile visualizzare il seguente messaggio:

| Microsoft Internet Explorer                                                                                                    |  |
|----------------------------------------------------------------------------------------------------|--|
| La richiesta della stampa PDF e' in esecuzione ma non ancora completata, riprovare piu' tardi dopo aver aggiornati questo elenco. |  |
| ОК                                                                                                    |  |

Riprovare la stampa in un secondo momento.

L'Utente Firmatario può controllare la loro correttezza e procedere nella firma digitale, che corrisponde all'ordine alla Banca di procedere alla lavorazione della distinta.

**N.B.** A seconda della modalità di firma associata al firmatario censito sulla postazione, oltre alla **Password dispositiva** o in sostituzione di essa, può essere richiesto l'inserimento di un codice "**Token**" o di una serie di numeri "**Matrici**". Tali campi, se richiesti, vanno valorizzati con i codici rilasciati dalla banca. Il principio vale sia per la firma singola che per la firma multipla.

La distinta assume stato **p. firm** (Parzialmente Firmata), se, in caso di firme congiunte, non è ancora stata autorizzata da tutti i firmatari del gruppo. Cliccando sull'icona posta sotto la colonna **Firma** si accede ad una maschera che visualizza l'elenco delle firme parziali apposte. Per completare la firma di una distinta parzialmente firmata, ogni firmatario mancante deve effettuare l'operazione di login ed apporre la propria firma mediante la sua password dispositiva.

Si ricorda che le distinte parzialmente firmate possono essere disaggregate.

L'Utente Firmatario può controllare la loro correttezza e procedere nella firma digitale, che corrisponde all'ordine alla Banca di procedere alla lavorazione della distinta.

Tramite la funzione di **Firma multipla** è possibile firmare in un'unica operazione più distinte. Contrassegnare la relativa casella e cliccare sul pulsante **Firma Multipla** per accedere all'ambiente di firma dove viene visualizzata la lista delle distinte da autorizzare.

La colonna di Firma Multipla è presente solo se l'utente ha impostato una visualizzazione di 10/20 distinte per pagina, se la visualizzazione selezionata è quella di 50, 100 distinte per pagina, la colonna della firma multipla sarà vuota. Inoltre se una distinta contiene meno di 1000 disposizioni e la visualizzazione è di 10 distinte per pagina, sarà possibile selezionare quella distinta per firmarla insieme ad altre distinte (cioè sarà presente il checkbox di selezione) altrimenti non sarà visualizzato il checkbox e la distinta sarà firmabile solo singolarmente. Se una distinta contiene meno di 500 disposizioni e la visualizzazione è di 20 distinte per pagina, sarà possibile selezionare quella distinta e la visualizzazione è di 20 distinte per pagina, sarà possibile selezionare quella distinta per firmarla insieme ad altre distinte (cioè sarà presente il checkbox di selezionare quella distinta per firmarla insieme ad altre distinte per pagina, sarà possibile selezionare quella distinta per firmarla insieme ad altre distinte (cioè sarà presente il checkbox di selezione) altrimenti non sarà visualizzato il checkbox e la distinte (cioè sarà presente il checkbox di selezione) altrimenti non sarà visualizzato il checkbox e la distinte solo singolarmente.

Qualora, dopo la firma, sia necessario fermare la lavorazione della distinta medesima, l'unica possibilità è quella di contattare direttamente la filiale della banca destinataria per farla bloccare.

Per scomporre la distinte nelle disposizioni che la compongono vistare la casella **Disaggrega** e cliccare su **Conferma**.

Le disposizioni disaggregate saranno visualizzabili nella pagina Creazione distinte.

Per cancellare una distinta vistare la casella **Elimina** e confermare. Le distinte cancellate saranno eliminate definitivamente. La colonna **Check** fornisce informazioni sulla correttezza della piazzatura ABI/CAB e sulle date di scadenza, per le disposizioni di incasso, e di valuta per le disposizioni di pagamento, indicate nella distinta (Verde = Nessun errore, Rosso = Sono presenti degli errori).

Il link di firma per la distinta non viene esposto nei seguenti casi:

- sono presenti errori per scadenze ed appoggi ed il semafono è rosso;
- il firmatario non ha poteri di firma su questo Intestatario;
- non è stato attribuito alcun gruppo di firma per tale tipo di disposizione.

- sono presenti distinte di grosse dimensioni (superiori alle 2000 disposizioni) ed in determinate fasce orarie non è possibile autorizzarle. E' necessario effettuare tale procedura in un secondo momento. Posizionandosi sul semaforo si visualizza il relativo messaggio informativo "**Nessun errore. In questo momento non si possono firmare distinte superiori a ... pezzi**"

**N.B.** Le distinte di bonifici e stipendi importate, anche se presentano degli errori nelle piazzature ABI-CAB possono essere firmate se l'operazione d'importazione è stata eseguita su un Intestatario abilitato a tale procedura. L'abilitazione viene data dalla struttura di competenza. L'eventuale modifica di errori contenuti nella distinta deve essere eseguita su tutte le disposizioni errate che la compongono.

| Tipo dispositivo                  | RIBA            | -         |          |       |             |                       |                 |                   |              |     |                        |
|-----------------------------------|-----------------|-----------|----------|-------|-------------|-----------------------|-----------------|-------------------|--------------|-----|------------------------|
| <u>Filtri Resetta filtri Stam</u> | pa Pdf          |           |          |       | Distinte pe | r pagina: <u>10 2</u> | <u>0 50 100</u> |                   |              |     | Aiuto                  |
| Elenco Distinte da I              | Inviare - Incas | si Italia | , Ri.Ba. |       |             |                       |                 |                   |              |     |                        |
| Creata il                         | Caricata il     | Disp. N.  | Importo  | ABI   | Stato       | Disaggrega            | Elimina         | Firma<br>Multipla | Firma Ch     | eck | Piazzatura<br>scadenze |
| 📼 🔽                               |                 |           |          |       |             |                       |                 | -                 |              |     |                        |
| 10/05/2002 🔎 📆                    | 10/05/2002      | 5         | 250,00   | 11111 | validata    |                       |                 |                   | <u>Firma</u> |     | Ø                      |
| 03/05/2002 🔎 📆                    | 03/05/2002      | 10        | 854,00   | 33333 | Validata    |                       |                 |                   |              |     | 1                      |

#### Fig. 4.2.1.a. Elenco distinte da inviare.

La matita nera posta sotto la colonna **Piazzatura e Scadenze**, consente di visualizzare nel dettaglio le disposizioni che compongono la distinta, offre la possibilità di modificare la piazzatura ABI/CAB la data di scadenza o di valuta valuta e il C.F/P.IVA del debitore.

Dopo aver apportato delle modifiche cliccare su Conferma.

La funzione **Verifica** è attiva per le distinte contenenti effetti, deleghe F24, bollettini bancari, pagamenti esteri, allineamento archivi rid e permette la sola visualizzazione della piazzatura e delle date, senza consentirne la modifica.

La matita rossa posta sotto la colonna **Piazzatura e Scadenze** consente di visualizzare solo le disposizioni che contengono errori. E' possibile correggere i dati errati e permette di eliminare una singola disposizione contenuta all'interno dell'intera distinta, offrendo al cliente la possibilità di firmare le altre disposizioni e di riprendere quella eliminata in un secondo momento . Le singole disposizioni cancellate vengono raccolte nella funzione **Creazione Distinte.** 

**N.B.** per le distinte di grosse dimensioni (superiori alle 2000 disposizioni) in determinate fasce orarie non è consentito eliminare la singola disposizione contenuta all'interno della distinta. E' necessario effettuare tale procedura in un secondo momento.

|                  |              |         |                  |       |        |          |               |       |            |          | Aiuto   |
|------------------|--------------|---------|------------------|-------|--------|----------|---------------|-------|------------|----------|---------|
| Dispusiziu       | mi Ri.Ba. (M | udifica | ı Errali)        |       |        |          |               |       |            |          |         |
| Debitore         | Importo      | Check   | Data<br>Scadenza | Check | ABI    | .        | CAB           | Stato | Cod.FiscP. | (VA Chec | Elimina |
| <u>Debitore1</u> | 100,00 EUR   |         | 21/01/2004       | 0     | 12345  | P   6789 | <u>Verifi</u> | 🖪 🥥   | 1234567890 | 9   🏈    |         |
|                  |              |         |                  | Cor   | nferma | Annu     | illa          |       |            |          |         |

Fig. 4.2.1.b. Modifica piazzatura distinte.

La matita nera posta sotto la colonna Modifica è visualizzabile solo per i flussi SL (fig. 3.6.5.c).

| Tipo dispositivo STRI                  | UTTURE LIBERE DIS   | POSITIVE          |               |                   |               |       |          |
|----------------------------------------|---------------------|-------------------|---------------|-------------------|---------------|-------|----------|
| <u>Filtri Resetta filtri Stampa Pd</u> | <u>f</u>            | Di <i>s</i> tinte | per pagina: 1 | 0 20 50 100       |               |       | Aiuto?   |
| Elenco Distinte da Invia               | are - Strutture lil | bere              |               |                   |               |       |          |
| Creata il                              | Caricata il         | ABI Stato         | Elimina       | Firma<br>Multipla | Firma         | Check | Modifica |
| 🔤 🔽                                    |                     |                   |               |                   |               |       |          |
| 10/05/2002 🖉 📆                         | 10/05/2002          | 11111 validata    |               |                   | <u> Firma</u> | 0     |          |

Fig. 4.2.1.c. Elenco Distinte da Inviare – Strutture Libere.

Cliccando sulla matita ai accede ad una maschera (fig. 3.6.5.d) dove è possibile modificare il testo del flusso SL. I campi Intestatario e Banca non sono editabili.

|                                         | Aiuto  |
|-----------------------------------------|--------|
| Modifica Messaggi alla Banca, Strutture | Libere |
| Intestatario                            | Banca  |
|                                         |        |

Sono attivi **Filtri** per facilitare la ricerca e in questa pagina è possibile fare una **Stampa Pdf** della distinta (Fig. 4.2.1.e.).

| Per l'inserimento automa                                        | tico delle date utilizzare l'icona . |
|-----------------------------------------------------------------|--------------------------------------|
| Filtro distinte                                                 |                                      |
| Da data<br>creazione:<br>Da data<br>caricamento:<br>Da importo: | A data<br>creazione:                 |
|                                                                 | A importo:                           |
| Tipo<br>Dispositivo:                                            | v                                    |
| La data deve essere inserita                                    | nel seguente formato: gg/mm/aaaa     |
|                                                                 | Visualizza                           |

Fig. 3.6.5.e. Pagina di input Filtro distinte.

Fig. 4.2.1.d. Maschera di modica testo per i flussi SL.

Utilizzando il link **Stampa Pdf** si ottiene una stampa in formato pdf delle distinte filtrate in base ai parametri impostati dall'utente.

Sono visualizzati i seguenti dati (Fig. 4.2.1.f.):

In alto sono indicati la Banca proponente tipologia della distinta, il filtro applicato e il numero di distinte visualizzabili.

- Azienda;
- Data creazione;
- Data caricamento;
- Importo;
- Disp. N.;
- Divisa ;
- **ABI**;
- Stato;
- Totale importi distinte RiBa;
- Totale importi distinte RID;
- Totale importi distinte Pagamento;
- Totali importi distinte Revoca f24.

BANCA PROPONENTE: 11111 -BANCA SPA

| Azienda | Data creazione | Data caricamento | Disp. N. | Importo   |
|---------|----------------|------------------|----------|-----------|
|         | 17/11/2004     | 17/11/2004       | 2        | 16.681,92 |
|         | 08/11/2004     | 08/11/2004       | 1        | 456,00    |

Fig. 4.2.1.f. Sezione Stampa distinte da inviare.

## 4.3 Elenco Distinte Inviate

Nell'**Elenco Distinte Inviate** (Fig. 4.3.1.a.) è presente la lista delle distinte spedite (stato **Firmato**) e prese in carico dalla banca (stato **Confermato**) suddivise per tipo. Dall'elenco **Tipo dispositivo** è possibile selezionare il tipo di distinta da visualizzare.

Per visualizzare il dettaglio cliccare sull'icona con la lente a fianco della data di invio.

L'icona pdf, presente nella stessa colonna, permette, invece, di ottenere la stampa dettagliata, in formato pdf, della distinta con la possibilità di ordinare l'output dei dati per: Ordine naturale della distinta, Importo, Data scadenza, Beneficiario/Debitore, ABI.

**N.B.** Se viene preparata una distinta di grosse dimensioni e successivamente si cerca di effettuare la stampa pdf, è possibile visualizzare il seguente messaggio:

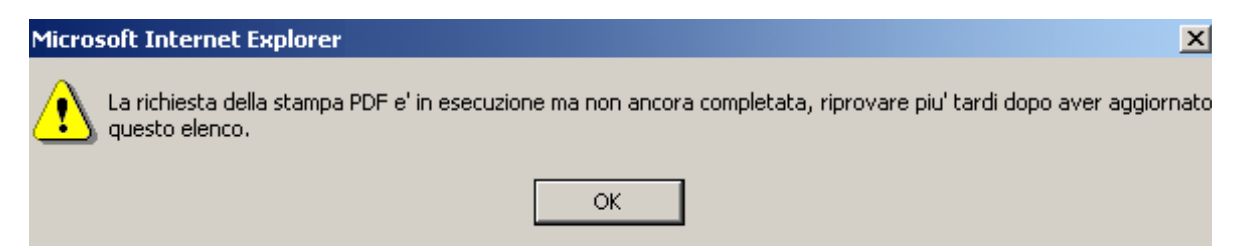

Riprovare la stampa in un secondo momento.

Per cancellare una distinta vistare la casella **Archivia** e confermare. Le distinte cancellate saranno raccolte nella funzione **Ripristina** del menù **Utilità**.

| Tipo dispositivo RIBA                                                            | -        |            |       |            |          |  |  |  |
|----------------------------------------------------------------------------------|----------|------------|-------|------------|----------|--|--|--|
| <u>Filtri Resetta filtri Stampa Pdf</u> Distinte per pagina: <u>10 20 50 100</u> |          |            |       |            |          |  |  |  |
| Elenco Distinte Inviate - Incassi Italia, Ri.Ba.                                 |          |            |       |            |          |  |  |  |
| Inviato il                                                                       | Disp. N. | Importo    | ABI   | Stato      | Archivia |  |  |  |
|                                                                                  |          |            |       |            |          |  |  |  |
| 03/05/2002 🔎 📆                                                                   | 5        | 250,00 EUR | 11111 | Firmata    |          |  |  |  |
| 03/05/2002 🖌 📆                                                                   | 8        | 354,00 EUR | 22222 | Confermata |          |  |  |  |

Fig. 4.3.1.a. Elenco distinte inviate.

Per le funzioni **Filtri** e **Stampa pdf** si rimanda a quanto illustrato nel paragrafo precedente (3.6.5 Elenco Distinte da inviare).

# 5 Utilità

In questo menù sono incluse un insieme di funzionalità atte a facilitare e sfruttare al meglio le potenzialità dell'applicativo. In questo menù viene data la possibilità di estrarre Esiti e Movimenti, di Gestire i Movimenti, di Ripristinare gli Avvisi e le Distinte e di scaricare i software accessori. Inoltre permette, agli utenti autorizzati, di accedere al servizio Cred. Doc.

## 5.1 Ripristina Distinte

Le distinte (firmate e confermate) che sono state cancellate dall'**Elenco distinte**, non sono fisicamente eliminate dall'applicativo, ma vengono raccolte nella funzione **Ripristina distinte**.

In questo modo è sempre possibile visualizzarle ed eventualmente recuperle.

Infatti vistando il campo **Ripristina** le distinte selezionate saranno nuovamente inserite nell'**Elenco distinte**. Per entrambe le funzioni sono disponibili informazioni più dettagliate cliccando sul link **Aiuto ?**.

| Ripristina Dis                          | tinte - Pagamen                               | ti Italia, Boll           | ettino Bancario     | •           |              |
|-----------------------------------------|-----------------------------------------------|---------------------------|---------------------|-------------|--------------|
| Creata il                               | Caricata il                                   | Disp. N.                  | Importo             | ABI Stato   | Ripristina   |
| <u>11/04/02</u>                         | 11/04/02                                      | 1                         | 100,00€ 09          | 990 firmata |              |
| <u>11/04/02</u>                         | 11/04/02                                      | 1                         | 100,00€ 09          | 990 firmata |              |
|                                         |                                               |                           |                     |             |              |
| Ripristina Dis                          | tinte - Incassi It                            | talia, R.I.D.             |                     |             |              |
| Ripristina Dis<br>Creata il             | tinte - Incassi I <sup>4</sup><br>Caricata il | talia, R.I.D.<br>Disp. N. | Importo             | ABI Stat    | o Ripristina |
| Ripristina Dis<br>Creata il<br>11/04/02 | tinte - Incassi I<br>Caricata il<br>11/04/02  | talia, R.I.D.<br>Disp. N. | Importo<br>100,00 € | ABI Stat    | o Ripristina |

Fig. 5.1.1.a. Ripristina distinte

## 6 Funzioni Utente

In questo menù sono disponibili tutte le funzioni relative agli utenti. Le voci **Inserimento utente**, **Elenco utenti**, **Gestione gruppi di firma** e **Gestione Poteri di Firma**, **Gestione profili** solo riservate al solo utente Amministratore. Il **Cambio password dispositiva** è abilitato solo per gli utenti firmatari.

Inoltre l'Utente Amministratore all'interno dei menù Gestione Conti Correnti Dispositivi Ordinante ed Elenco Rapporti Beneficiari utilizzabili per dispositivo, può abilitare i conti, dell'ordinante e del beneficiario, all'invio delle disposizioni di pagamento.

### 6.1 Cambio Password Accesso

Questa utilità (Fig. 6.1.1.a.) consente ad ogni operatore di cambiare la propria password di accesso all'applicativo.

| Aiu                        | ito? |
|----------------------------|------|
| Cambio password di accesso |      |
| Vecchia password:          |      |
| Nuova password:            |      |
| Conferma nuova password:   |      |
| Conferma Annulla           |      |

Fig. 6.1.1.a. Cambio password utente.

## 6.2 Cambio Password Dispositiva

Questa utilità (Fig. 6.2.1.a.) consente, solo agli utenti firmatari, di cambiare la propria password dispositiva.

| A                           | <u>iuto?</u> |
|-----------------------------|--------------|
| Cambio password dispositiva |              |
| Vecchia password:           |              |
| Nuova password:             |              |
| Conferma nuova password:    |              |
| Conferma Annulla            |              |

Fig. 6.2.1.a. Cambio password dispositiva.

## 6.3 Info Login

Questa utilità (Fig. 3.8.8.a.) consente ad ogni operatore di visualizzare i collegamenti effettuati.